## Uw bankgegevens raadplegen en verkrijgen

## be<mark>O</mark>bank

IBAN BE77 9545 4622 6142

## FRAUDE / PHISHING

Lid van de Groep Crédit Mutuel

Om veiligheidsredenen raden wij u ten zeerste aan om de exacte naam van de site **www.beobank.be** in de adresbalk in te voeren om via Beobank Online toegang te krijgen tot uw rekeningen. Voeg deze site toe aan uw favorieten.

Geef **nooit** uw bankcode of wachtwoord door via telefoon, e-mail, sms of op sociale netwerken. Beobank zal u dat nooit op deze manier vragen.

Meer tips en voorbeelden zijn te vinden op www.beobank.be.

Het '**Bankgegevens Attest**' is een document dat de identiteit van de houder van een betaalrekening en zijn bankgegevens bevat, in het bijzonder de BIC en IBAN.

|                                                                                                    |                                                                                                    | 1 Vi                                                                     | a Beob                                                                        | ank O                                                      | nline                                                           |                                                                             |                                                           |  |
|----------------------------------------------------------------------------------------------------|----------------------------------------------------------------------------------------------------|--------------------------------------------------------------------------|-------------------------------------------------------------------------------|------------------------------------------------------------|-----------------------------------------------------------------|-----------------------------------------------------------------------------|-----------------------------------------------------------|--|
|                                                                                                    |                                                                                                    | ±. VI                                                                    |                                                                               |                                                            |                                                                 |                                                                             |                                                           |  |
| n in te loggen<br>naan uw schei                                                                                              | op Beobank On<br>rm.                                                                                                    | iline, ga nai                                                            | ar <b>www.beob</b>                                                            | oank.be er                                                 | ı klik op de                                                    | tab ' <b>Beobank Onl</b> i                                                  | i <b>ne</b> ' rechts bo                                   |  |
| be <mark>O</mark> bank                                                                                                    | Particulier Professioneel                                                                                                 | Q Zoeken                                                                 | 🕻 Contact                                                                     | Onze kantoren                                              | FR Word kla                                                     | nt Klantondersteuning                                                       | Beobank Online                                            |  |
|                                                                                                    | Betalen 🗸                                                                                                    | Beleggen en Sparen 🗸                                                     | Lenen                                                                         | ~                                                          | Verzekeringen 🗸                                                 | Tips en Blog                                                                |                                                           |  |
|                                                                                                    |                                                                                                    |                                                                          |                                                                               |                                                            |                                                                 |                                                                             |                                                           |  |
| ik in het hoofd                                                                                                    | dmenu op ' <b>Profi</b> e                                                                                                 | <b>el</b> ' en vervo                                                     | olaens op ' <b>Ba</b> i                                                       | nkaeaevei                                                  | ns'.                                                            |                                                                             |                                                           |  |
|                                                                                                    |                                                                                                    |                                                                          |                                                                               |                                                            |                                                                 |                                                                             |                                                           |  |
| A Home                                                                                                    | ☆ Favorieten                                                                                                    | Situatie                                                                 | Transacties                                                                   | Diensten                                                   | Profiel                                                         | Onze producten                                                              |                                                           |  |
|                                                                                                    |                                                                                                    |                                                                          |                                                                               |                                                            | Persoonli                                                       | jke gegevens                                                                |                                                           |  |
|                                                                                                    |                                                                                                    |                                                                          |                                                                               |                                                            | Bankgege                                                        | evens                                                                       |                                                           |  |
|                                                                                                    |                                                                                                    |                                                                          |                                                                               |                                                            | Gebruiker                                                       | snaam                                                                       |                                                           |  |
|                                                                                                    |                                                                                                    | Wachtwoord                                                               |                                                                               |                                                            |                                                                 |                                                                             |                                                           |  |
|                                                                                                    |                                                                                                    |                                                                          |                                                                               |                                                            | <ul> <li>Mobiele a</li> </ul>                                   | pplicatie                                                                   |                                                           |  |
| w krijgt een ov                                                                                                    | verzicht van de b                                                                                                    | bankgegeve                                                               | ens voor al uv                                                                | v rekening                                                 | en bij Beol                                                     | pank.                                                                       |                                                           |  |
| w krijgt een ov<br>ik op ' <b>1 IBAN</b> '<br>en.                                                                            | verzicht van de b<br>of ' <b>3 IBAN</b> ' ernaa                                                                           | oankgegeve<br>ast om een                                                 | ens voor al uv<br>PDF bankide                                                 | v rekening<br>ntiteitsove                                  | en bij Beol<br>erzicht op t                                     | oank.<br>e halen voor een v                                                 | an uw rekenir                                             |  |
| w krijgt een ov<br>ik op <b>'1 IBAN</b> '<br>en.                                                                             | verzicht van de b<br>of ' <b>3 IBAN</b> ' ernaa                                                                           | bankgegeve<br>ast om een                                                 | ens voor al uv<br>PDF bankide<br>Rekening                                     | v rekening<br>ntiteitsove                                  | en bij Beol<br>erzicht op t                                     | oank.<br>e halen voor een v                                                 | an uw rekenir                                             |  |
| w krijgt een ov<br>ik op ' <b>1 IBAN</b> '<br>en.<br><b>22503 BEOBAN</b><br>BUSINESS PACKAGE RR<br>RIB: 109 11<br>IBAN: BE30 | verzicht van de b<br>of ' <b>3 IBAN</b> ' ernaa<br>NK ANDERLECHT<br>EKENING<br>1711                                       | bankgegeve                                                               | ens voor al uv<br>PDF bankide<br>Rekening                                     | v rekening<br>ntiteitsove                                  | en bij Beol<br>erzicht op t                                     | oank.<br>e halen voor een v<br>I BAN                                        | an uw rekenir<br>IBAN                                     |  |
| w krijgt een ov<br>ik op ' <b>1 IBAN</b> '<br>en.<br>22503 BEOBAN<br>BUSINESS PACKAGE RI<br>RIB: 109 11<br>IBAN: BE30        | verzicht van de b<br>of ' <b>3 IBAN</b> ' ernaa<br>NK ANDERLECHT<br>EKENING<br>1711                                       | bankgegeve                                                               | ens voor al uv<br>PDF bankide<br>Rekening                                     | v rekening<br>ntiteitsove                                  | en bij Beol<br>erzicht op t                                     | oank.<br>e halen voor een v<br>I IBAN                                       | an uw rekenir                                             |  |
| w krijgt een ov<br>ik op ' <b>1 IBAN</b> '<br>en.<br><b>22503 BEOBAN</b><br>BUSINESS PACKAGE RE<br>RIB: 109 11<br>IBAN: BE30 | verzicht van de b<br>of ' <b>3 IBAN</b> ' ernaa<br>NK ANDERLECHT<br>EKENING<br>1711                                       | oankgegeve<br>ast om een<br><b>2. Vi</b>                                 | ens voor al uv<br>PDF bankide<br>Rekening                                     | v rekening<br>ntiteitsove                                  | en bij Beol<br>erzicht op t                                     | oank.<br>e halen voor een v<br>@ 1 IBAN                                     | an uw rekenir<br>IBAN                                     |  |
| w krijgt een ov<br>ik op ' <b>1 IBAN</b> '<br>en.<br><b>22503 BEOBAN</b><br>BUSINESS PACKAGE RK<br>RIB: 109 11<br>IBAN: BE30 | verzicht van de b<br>of ' <b>3 IBAN</b> ' ernaa<br>NK ANDERLECHT<br>EKENING<br>1711                                       | bankgegeve<br>ast om een<br><b>2. Vi</b><br>licatie klikt                | ens voor al uv<br>PDF bankide<br>Rekening<br><b>a Beob</b> a<br>u op het tabb | v rekening<br>ntiteitsove<br>ank M<br>olad 'Menu           | en bij Beol<br>erzicht op t<br><b>obile</b><br>' rechtsond      | oank.<br>e halen voor een v<br>@ 1 BAN<br>der op uw het sche                | an uw rekenir<br>IBAN<br>II <sup>IMI</sup> 3 IBAN < Delen |  |
| w krijgt een ov<br>ik op ' <b>1 IBAN</b> '<br>en.<br><b>22503 BEOBAN</b><br>BUSINESS PACKAGE RI<br>RIB: 109 11<br>IBAN: BE30 | verzicht van de b<br>of ' <b>3 IBAN</b> ' ernaa<br>NK ANDERLECHT<br>EKENING<br>1711                                       | aankgegeve<br>ast om een<br><b>2. Vi</b><br>icatie klikt                 | ens voor al uv<br>PDF bankide<br>Rekening<br>a Beoba<br>u op het tabb         | v rekening<br>ntiteitsove<br>ank M<br>olad 'Menu           | en bij Beol<br>erzicht op t<br>Obile<br>' rechtsond             | oank.<br>e halen voor een v<br>en v<br>ueen op uw het sche                  | an uw rekenir<br>IBAN<br>II I 3 IBAN < Delen              |  |
| w krijgt een ov<br>ik op ' <b>1 IBAN</b> '<br>en.<br><b>22503 BEOBAN</b><br>BUSINESS PACKAGE RI<br>RIB: 109 11<br>IBAN: BE30 | verzicht van de b<br>of ' <b>3 IBAN</b> ' ernaa<br>NK ANDERLECHT<br>EKENING<br>1711                                       | aankgegeve<br>ast om een<br><b>2. Vi</b><br>iicatie klikt<br>E<br>Reken  | ens voor al uv<br>PDF bankide<br>Rekening<br>u op het tabb                    | v rekening<br>ntiteitsove<br>ank M<br>olad 'Menu<br>ctalen | en bij Beol<br>erzicht op t<br>Obile<br>' rechtsond<br>Beleggen | bank.<br>e halen voor een v<br>IIBAN<br>der op uw het sche<br>Menu          | an uw rekenir                                             |  |
| w krijgt een ov<br>ik op ' <b>1 IBAN</b> '<br>en.<br><b>22503 BEOBAN</b><br>BUSINESS PACKAGE RI<br>RIB: 109 11<br>IBAN: BE30 | verzicht van de b<br>of ' <b>3 IBAN</b> ' ernaa<br>NK ANDERLECHT<br>EKENING<br>1711<br>ggen op uw appl<br>Qgen op uw appl | aankgegeve<br>aast om een<br><b>2. Vi</b><br>iicatie klikt<br>E<br>Reken | ens voor al uv<br>PDF bankide<br>Rekening<br>u op het tabb                    | v rekening<br>ntiteitsove<br>ank M<br>olad 'Menu<br>etalen | en bij Beol<br>erzicht op t<br>Obile<br>' rechtsond<br>Beleggen | bank.<br>e halen voor een v<br>en voor een v<br>uien op uw het sche<br>Menu | an uw rekenir                                             |  |

Koning Albert II-laan 2, 1000 Brussel

- 2. Klik op 'Documenten/IBAN'.
- 3. Selecteer 'IBAN'.
- 4. Kies de rekening waarvoor u de RIB wilt genereren.
- 5. U kunt:
  - De IBAN kopiëren.
  - De BIC-code kopiëren.

- De volledige bankegegevens kopiëren.
- Uw bankgegevens delen.

| 0 0                    |                   | <b>CO</b>                  | = | iban >  |           |          |           |     |               | Gelieve een rekening te selecteren om de IBAN |               |          |               |                            | 4050                    | ו           |  |
|------------------------|-------------------|----------------------------|---|---------|-----------|----------|-----------|-----|---------------|-----------------------------------------------|---------------|----------|---------------|----------------------------|-------------------------|-------------|--|
| Aut                    | omaat /           |                            |   | Rekenin | guittreks | els en d | ocumenter | n > |               | ei                                            | van te ton    | en       |               | BIC                        | _                       | Munteenheid |  |
| lijn adviseur Age      | ntschap           | Hulp hodig ?               | B | Verzeke | ringscert | ificaten |           | >   | Go Re<br>BE43 | kening<br>230<br>hr. M Of                     | )1<br>Mevr. S |          |               | CTBKBEBX                   | 0                       | EUR         |  |
| Āp                     | ))                |                            |   |         |           |          |           |     | Go Re         | kening                                        |               |          | $\equiv$      | Rekeningho<br>MME SARAH    | uder<br>I               |             |  |
| etaalmiddele Docu<br>n | imenten /<br>IBAN | Simulaties<br>en aanvragen |   |         |           |          |           |     | вея6<br>28 м  | 40<br>evr. Sarah                              | 50            |          |               |                            |                         |             |  |
| $\Box$                 | #                 |                            |   |         |           |          |           |     |               |                                               |               |          |               | Agentschap                 |                         |             |  |
| erzekeringen Be        | obank             | Overzicht                  |   |         |           |          |           |     |               |                                               |               |          |               | ZONIENWOUE<br>1640 SINT-GE | DLAAN 11<br>NESIUS-RODE | SIUS-RODE   |  |
|                        | Juline            | functies                   |   |         |           |          |           |     |               |                                               |               |          |               | Tel. : 02 620 1            | 9 80                    |             |  |
| Onze producten         |                   | >                          |   |         |           |          |           |     |               |                                               |               |          |               |                            |                         |             |  |
| 4                      |                   | E                          |   |         |           |          |           |     |               |                                               |               |          |               |                            |                         |             |  |
| en rekening oper       | nen               | On:                        |   |         |           |          |           |     |               |                                               |               |          |               |                            |                         |             |  |
|                        |                   |                            |   |         |           |          |           |     |               |                                               |               |          |               | () Kapi                    | äran                    | cta Dalan   |  |
|                        |                   |                            |   | _       | _         |          |           |     |               |                                               | _             | 1.5      |               | Kopi                       |                         | C Delen     |  |
|                        | ₽                 | ~ …                        | ហ | • 1     | 5         | ₹        | $\succeq$ |     | ស<br>Home     | E                                             | Retalen       | Beleggen | • • •<br>Manu | ស                          | ₽₹                      | 2 <u>~</u>  |  |